## Manual Integração AGEC

1. Logar no painel administrativo do site.

| Ŷ                     |                            |
|-----------------------|----------------------------|
| Área de Gerenciamento |                            |
| Loris                 |                            |
| Senha                 |                            |
|                       | Entrar                     |
| A S T R U S WEB       | Copyright © 2021 Astrusweb |

2. Acessar a página de integração do melhor envio

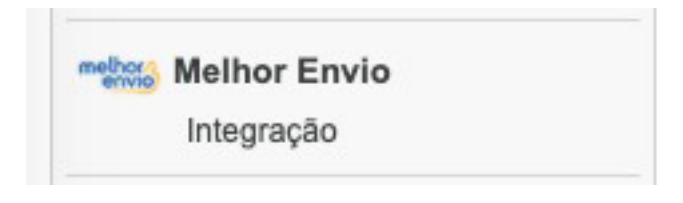

3. Clicar no botão da integração

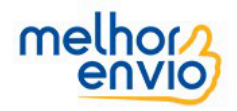

Você ainda não possui a integração com o Melhor Envio. Para instalar em seu site, clique no botão abaixo, em seguida você será direcionado para você confirmar suas credenciais.

Integrar com o Melhor Envio

# 4. Configurar e aceitar as permissões do aplicativo AGEC.

| melhor<br>envio | Autorização de Aplicativo                                                                                                    |  |
|-----------------|----------------------------------------------------------------------------------------------------|--|
|                 | AUTORIZAR<br>AGEC - Cotação está solicitando permissão para acessar a sua conta.                                                                                                    |  |
|                 | O que você está permitindo:<br>• Cotação de fretes e compra de fretes para sua loja                                                                                                    |  |
|                 | Informações de frete                                                                                                    |  |
|                 | Você pode informar seu CNPJ e sua Inscrição Estadual, caso a plataforma não informe e você queira utilizar para a geração de etiquetas. Essas informações não são obrigatórias para envios como pessoa física ou MEI. CNPJ padrão |  |
|                 | Customização<br>Você pode customizar o frete adicionando prazos e valores extras.<br>Prazo                                                                                                    |  |
|                 | Você pode acrescentar um prazo para o seu cliente receber a entrega.          Prazo adicional:         0         Precificação                                                                                                    |  |
|                 | Caso você não queira alterar o valor do frete, basta deixar o campo em branco.          Valores do frete       Valor         Adicional fixo       Valor                                                                           |  |
|                 | Frete                                                                                                    |  |
|                 | Selecione as transportadoras e serviços desejados:     Serviços:   PAC   SEDEX     Package   Omega     Com                                                                                                    |  |
|                 | Pacote padrão Seguro                                                                                                    |  |

5. Verificar se o aplicativo foi ativado.

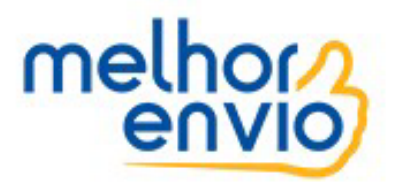

#### O Melhor Envio foi integrado com sucesso!

#### 6. Acessar a página de produto.

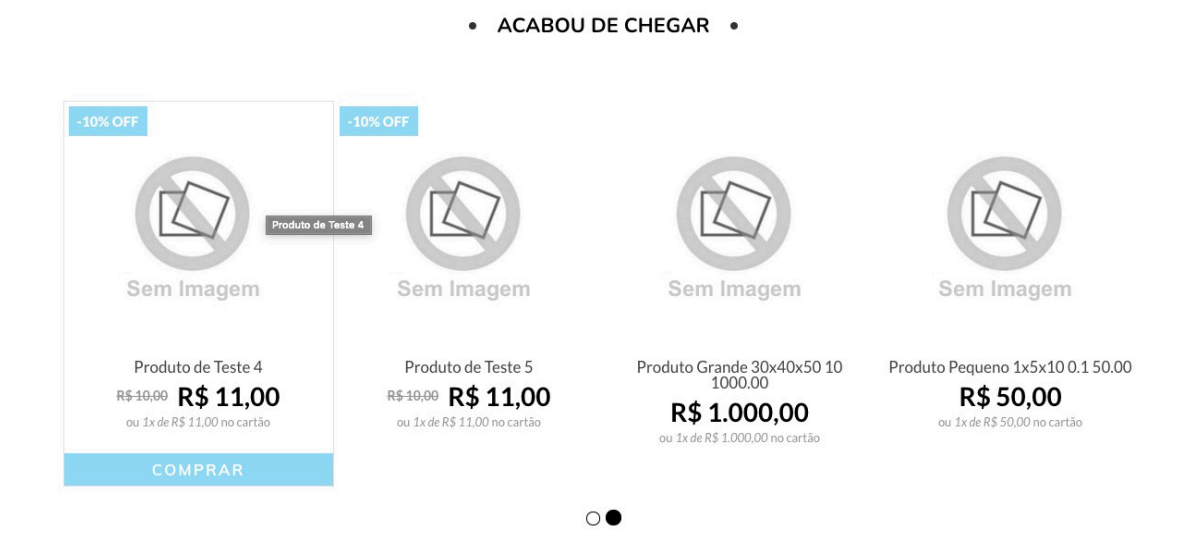

|                                              | JRA? Q Minha Conta                                                                                                    | 一   |
|----------------------------------------------|----------------------------------------------------------------------------------------------------|-----|
| TODOS OS DEPARTAMENTOS 🗸                     | OFER                                                                                                    | TAS |
| Início // Produto Grande 30x40x50 10 1000.00 |                                                                                                    |     |
|                                              | Produto Grande 30x40x50 10<br>1000.00<br>REF. TESTE1<br>Produto Grande 30x40x50 10 1000.00<br>R\$ 1.000,00<br>No boleto R\$ 950,00 (-5%)<br>Ou em até 12x de R\$ 107,23 com juros no cartão |     |
| Sem Imagem                                   | Calcule frete e<br>prazo de entrega Seu CEP OK                                                                                                    |     |

#### Descrição

teste

#### 7. Calcular o frete do produto.

| Calcule frete e<br>prazo de entrega | 99700-448 ОК  |           |
|-------------------------------------|---------------|-----------|
| Forma de entrega                    | Prazo         | Frete     |
| Frete Grátis                        | 15 dias úteis | R\$ 0.00  |
| SEDEX                               | 2 dias úteis  | R\$ 36.72 |
| .Package                            | 5 dias úteis  | R\$ 47.30 |
| .Com                                | 4 dias úteis  | R\$ 57.25 |

### 8. Acessar o carrinho e o pagamento.

| Produto Pequeno 1x5x10<br>0.1 50.00<br><b>R\$ 600,00</b> | - 12 + | j∎ SI | UBTOTAL     | R\$600,00                                                          |
|----------------------------------------------------------|--------|-------|-------------|--------------------------------------------------------------------|
|                                                          |        | FI    | RETE        | CEP 99700-448 Altera<br>Jadlog .package - R\$ 19.33<br>5 dias útei |
|                                                          |        | C     | UPOM Digite | o código APLICAR X                                                 |
|                                                          |        | т     | OTAL        | <b>R\$ 600,00</b><br>1X R\$ 50,00                                  |
|                                                          |        |       | FINALIZ     | R COMPRA                                                           |

| 1 / DADOS PES | S | S | 0 | A | 19 | S |
|---------------|---|---|---|---|----|---|
|---------------|---|---|---|---|----|---|

E-mail: suporte@astrusweb.com Nome: Teste Teste Telefone: (54) 12133-2123 Não é você? <u>Sair</u>

| Z / ENTREGA |  | 2 | 1 | E | Ν | Т | R | E | G | A |
|-------------|--|---|---|---|---|---|---|---|---|---|
|-------------|--|---|---|---|---|---|---|---|---|---|

| Seu CEP:        | 99700-448                      | Não sei meu CEP |  |
|-----------------|--------------------------------|-----------------|--|
| Endereço*:      | Avenida Maurício Cardoso       |                 |  |
| Bairro*:        | Centro                         |                 |  |
| Cidade*:        | Erechim                        |                 |  |
| Estado*:        | RIO GRANDE DO SUL              |                 |  |
| Número*:        | 123                            |                 |  |
| Complemento:    |                                |                 |  |
| Referência:     |                                |                 |  |
| Destinatário*:  | Teste Teste                    |                 |  |
| lipo de Entrega | 1                              |                 |  |
| ○ .Package      | - R\$ 19,35 - até 5 dias úteis |                 |  |
| SEDEX - F       | R\$ 22,17 - até 2 dias úteis   |                 |  |
| ○ .Com - R\$    | 31,00 - até 4 dias úteis       |                 |  |
| IR PARA F       | PAGAMENTO                      |                 |  |

3 / PAGAMENTO

9. Verificar se a cotação foi feita na hora de finalizar o pedido.

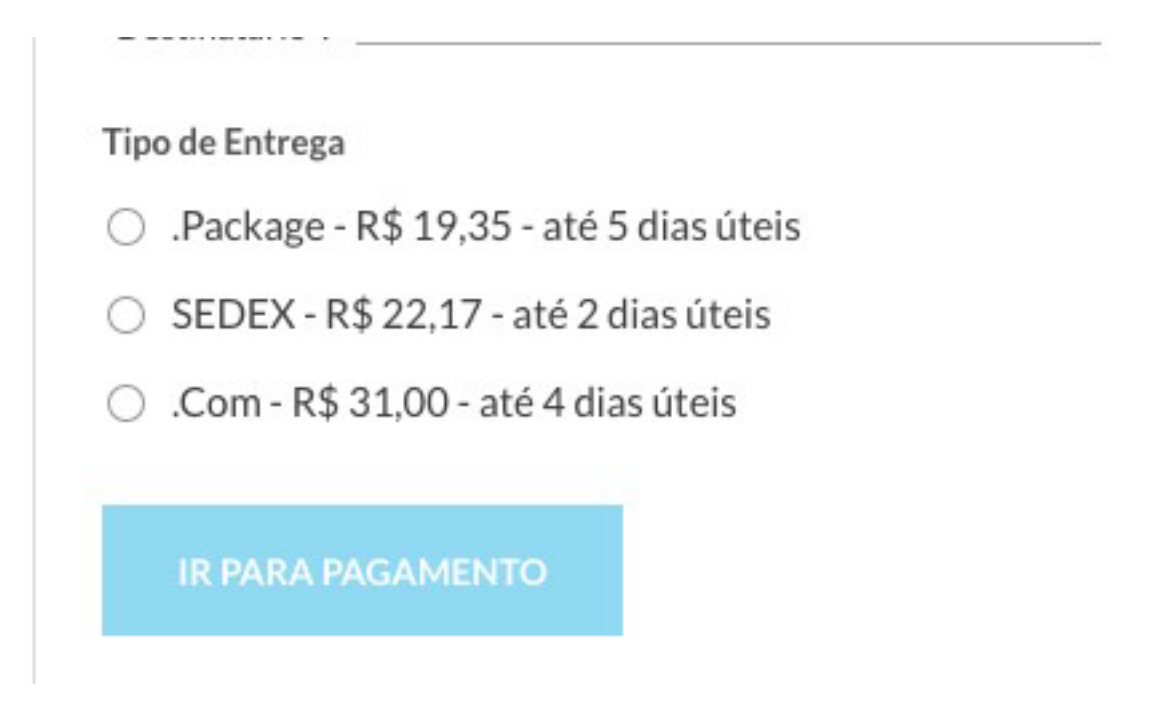

10. As etiquetas e os pagamentos precisam ser gerados no ambiente do Melhor Envio.